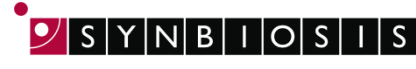

A DIVISION OF THE SYNOPTICS GROUP

## ChromaZona Chromogenic ID Batch Set Up - Quick Guide

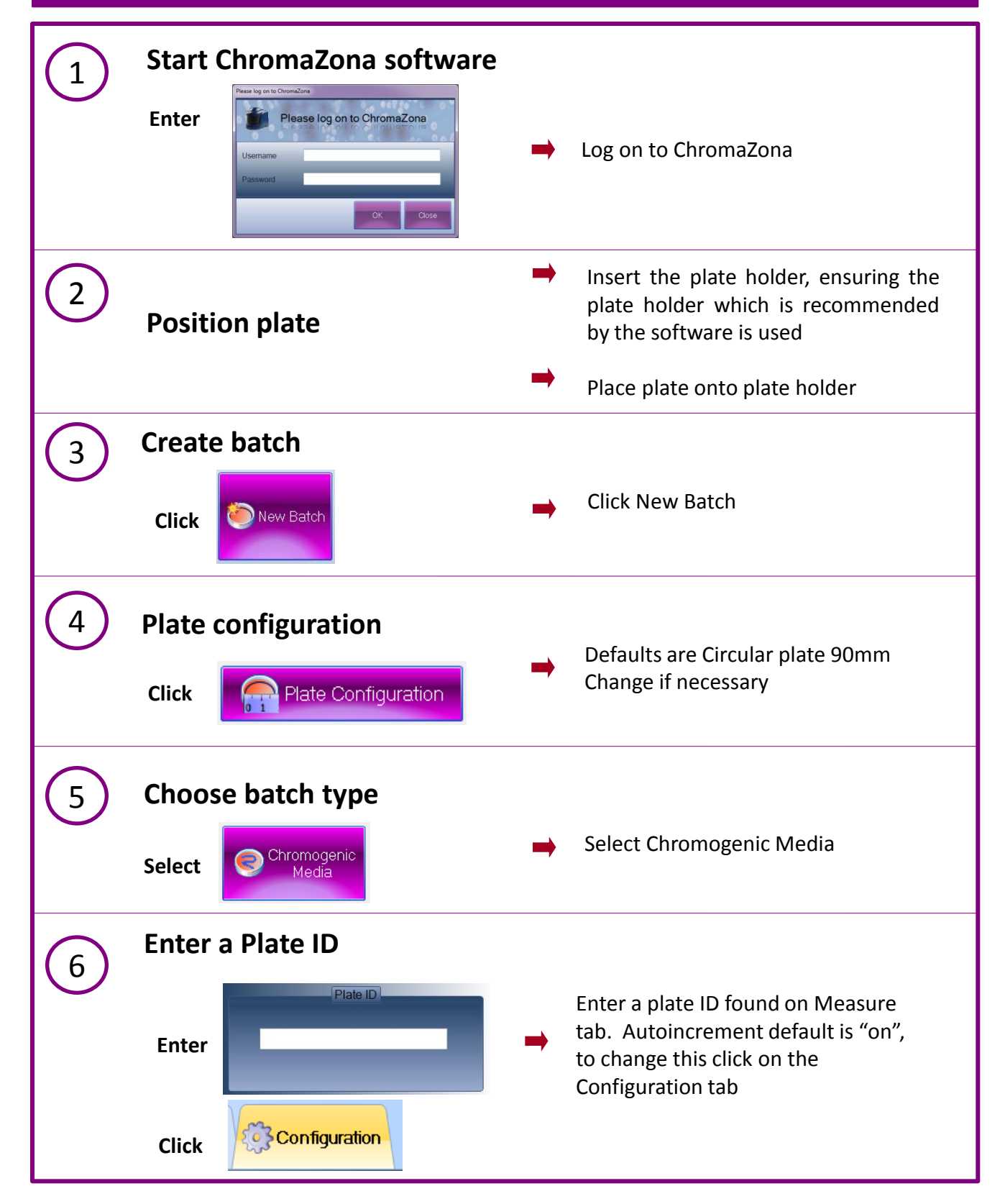

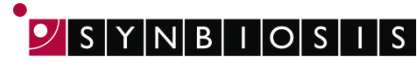

A DIVISION OF THE SYNOPTICS GROUP

| $\bigcirc$ | Save the batch                                                                 |                                                                               |
|------------|--------------------------------------------------------------------------------|-------------------------------------------------------------------------------|
|            | Enter Designing Batch:                                                         | Name the Batch                                                                |
|            | Click Accept New Batch                                                         | Accept new Batch                                                              |
| 8          | Select Media Supplier and Type                                                 |                                                                               |
|            | S Agar Selection<br>Colorex StrepB                                             | •                                                                             |
|            | E and O •<br>Agar Selection                                                    | ➡ Select Supplier                                                             |
|            | Colorex StrepB    Agar Properties  Exposure Time (ms) 200                      | ➡ Select Agar Type                                                            |
|            | Plate Holder Colour<br><b>Black</b><br>Agar Colour                             |                                                                               |
|            | Possible Microorganisms<br>Enterococcus<br>Blue                                |                                                                               |
|            | Other Bacteria<br>Inhibited                                                    |                                                                               |
|            | Strep B<br>Mauve or red                                                        |                                                                               |
| 9          | Test Measure then Measure Plate                                                |                                                                               |
|            | Test measure to ensure<br>user is happy with results<br>then measure the plate |                                                                               |
|            | CONTACT SYNBIOSIS:                                                             |                                                                               |
|            | EUROPE:<br>Tel: +44 (0)1223 727125<br>Email: <u>support@synbiosis.com</u>      | USA:<br>Tel: 800 686 4451/301 662 2863<br>Email: <u>support@synbiosis.com</u> |

www.synbiosis.com